### 第39回 日本女性医学学会学術集会 代表者登録・ホテル予約方法

# ①代表者登録サイトへアクセス

下記、URLまたはQRコードより専用サイトへアクセスしてください。(大会HPにも掲載あり)

https://va.apollon.nta.co.jp/jmwh39/

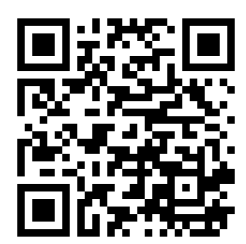

# ②ご登録はこちらから

当システムをご利用されるにあたって

各種申込に先立って、「新規利用登録(代表者個人情報登録)」が必要です。

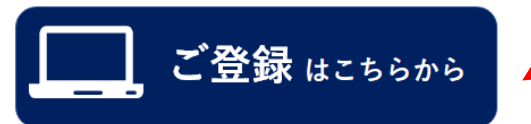

"ご登録はこちらから"をクリック

#### <u>STEP 1:新規利用登録</u>

(1)初めて予約される方は、左上の「はじめての方へ」のボタンを押し『新規利 用登録』をお選び下さい。

(2)「お客様の個人情報の取扱いについて」をご確認後、承認いただける場合は 「承認する」を選択して個人情報登録画面に進み、代表者(申込責任者)の個人 情報を登録してください。

※新規登録が完了した時点で、確認のメールが流れますが、予約が完了したわけ ではありませんのでご注意ください。

## ③個人情報の取り扱いについて

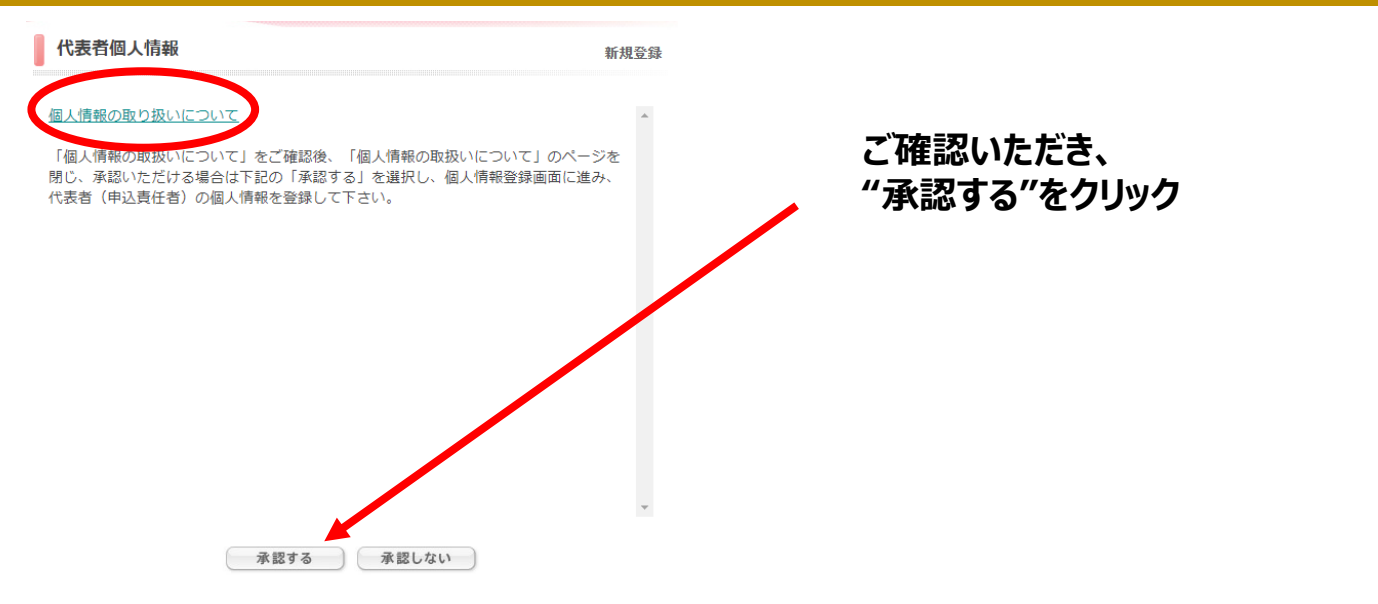

1.代表者登録

代表者個人情報

新規設定

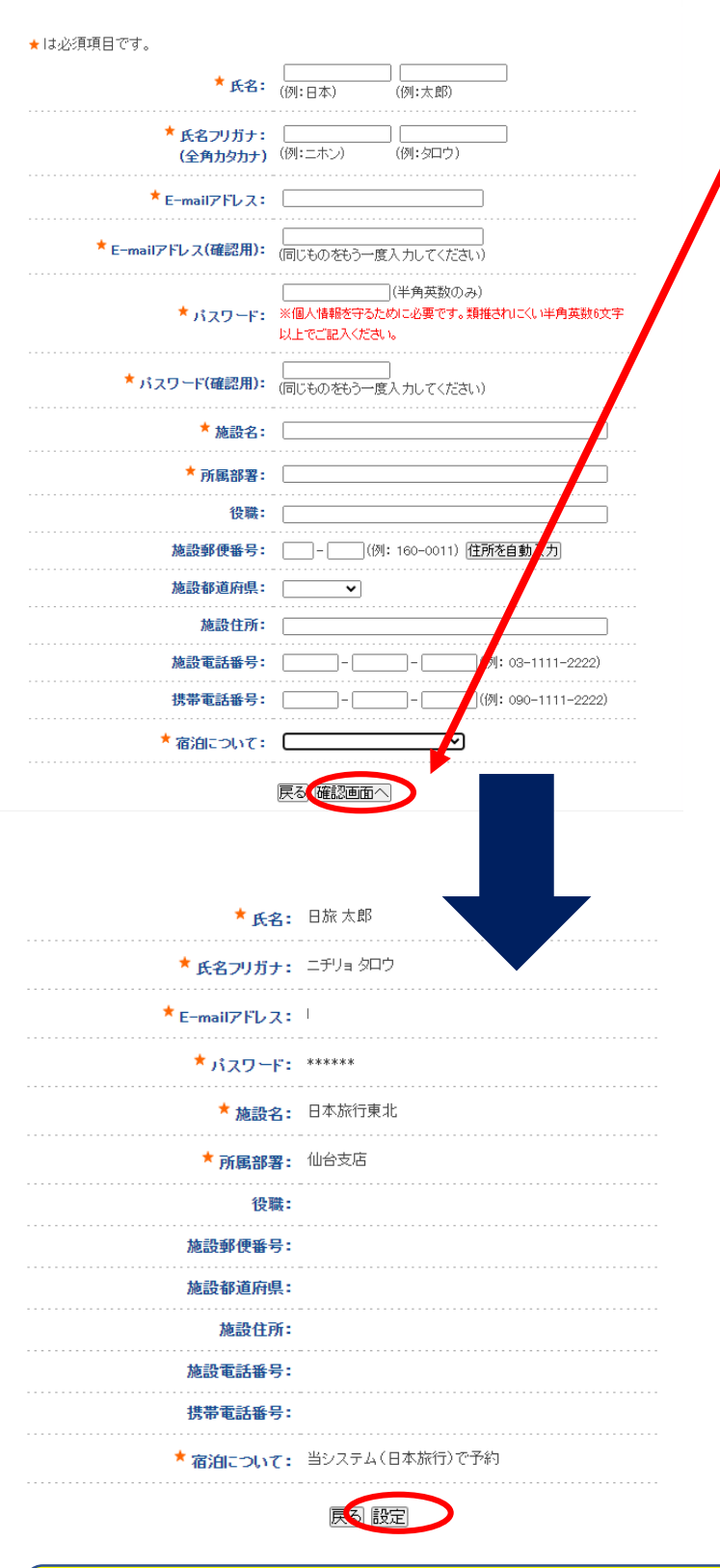

宿泊の予約は <u>済んでおりません</u>ので、ご注意ください。 代表者様の個人情報をご入力後、 ページ下部「確認画面へ」 をクリック。

### 確認画面にページが移ります

確認画面にページが移りますので、 入力内容をご確認ください。

修正があれば「戻る」ボタンを押して 修正してください。

問題なければ「設定」をクリックして 次に進みます。

※2回目以降のログインは、登録した 「E-mailアドレス」と「パスワード」 を入力してログインができます。

### 2.ホテル予約登録 –代表者について

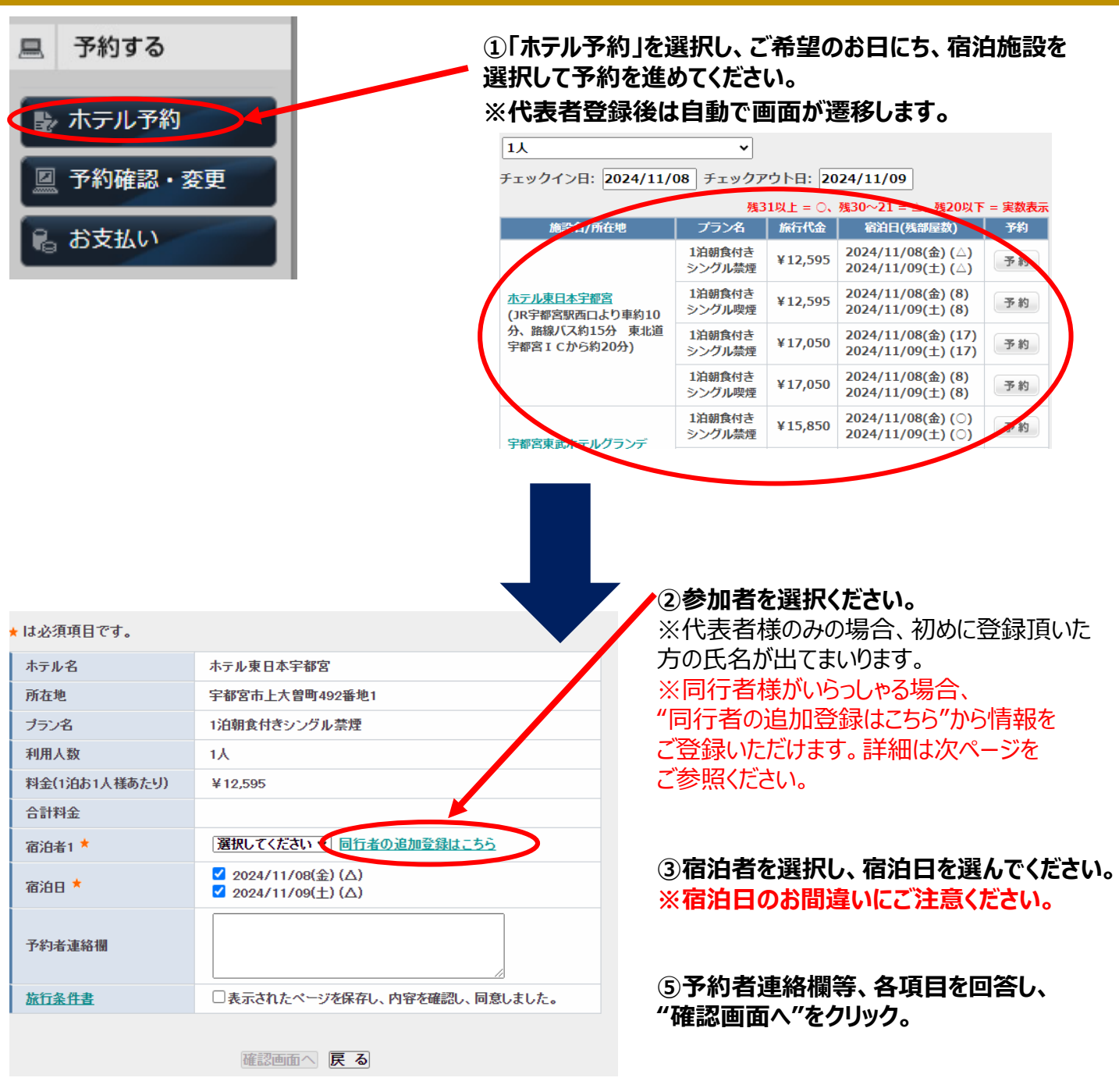

同行者様の追加登録により、まとめての登録・決済が可能です。 "同行者の追加登録はこちら"から登録いただけます。詳細は次ページより

### 2.ホテル予約登録 –同行者の追加登録について

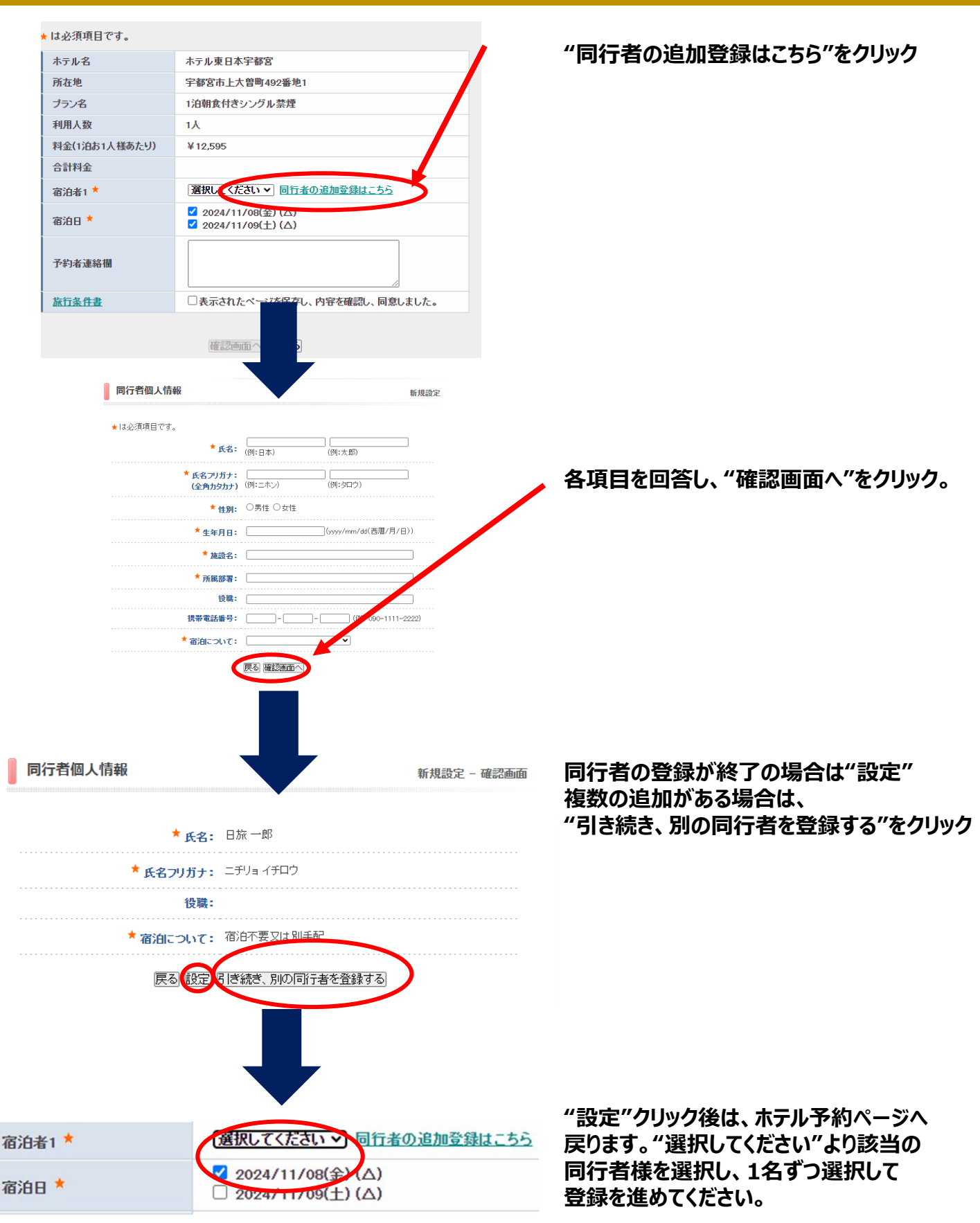

# 2.ホテル予約登録

### 🏓 ホテル 予約

新規予約 – 確認画面

以下の内容で登録してよろしいですか?

| ホテル名                                 | ホテル東日本宇都宮      |
|--------------------------------------|----------------|
| 所在地                                  | 宇都宮市上大曽町492番地1 |
| プラン名                                 | 1泊朝食付きシングル禁煙   |
| 利用人数                                 | 1人             |
| 料金(1泊お1人様あたり)                        | ¥ 12,595       |
| 宿泊者1 *                               |                |
| 宿泊日 *                                | 2024/11/08(金)  |
| 予約者連絡欄                               | テスト登録          |
| 合計料金                                 | ¥ 12,595       |
| 資録(ホテル予約を終わる) 登録(ホテル予約後他の方の登録へ進む) 戻る |                |

⑥登録が終了の場合は、 "登録(ホテル予約を終わる)" 複数の追加がある場合は、 "登録(ホテル予約後、他の方の 登録へ進む)"をクリック

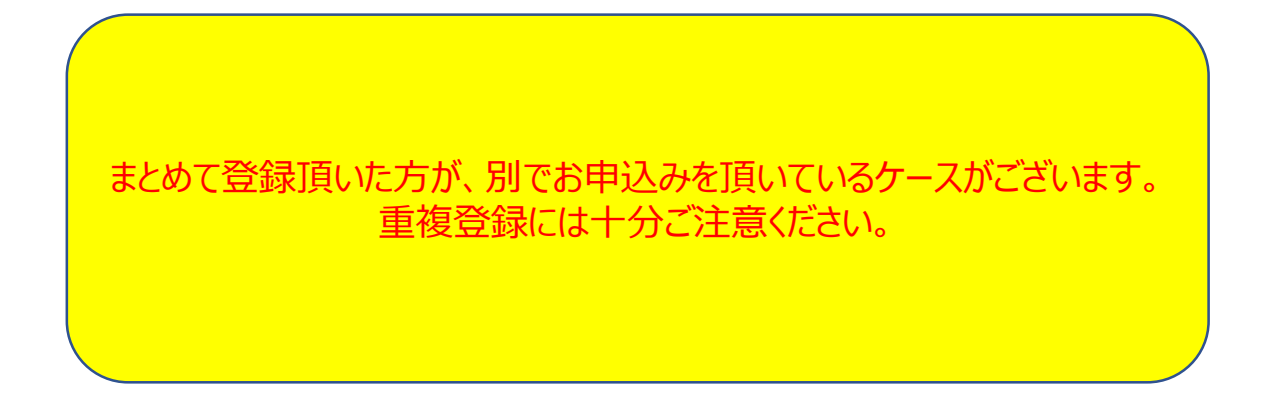

<お申込み・お問い合わせ先> 第39回日本女性医学学会学術集会 宿泊予約デスク 株式会社日本旅行東北 仙台支店 内 〒980-0021 宮城県仙台市青葉区中央4 丁目7-22 学校法人北杜学園中央6号館5階 TEL:022-261-4511(平日9:30 ~ 17:00 土日祝休) FAX:022-222-7570 E-mail:taikai\_jmwh39@nta.co.jp ※ご回答に正確性を期すため、極力メールにてお問い合わせいただくよう ご協力をお願いいたします。